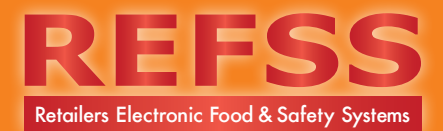

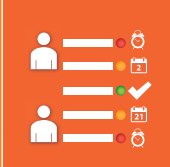

Dashboard Home

- Your dashboard reminders are preset according to legal requirements for each system. The reminders will be ignited 30 days from purchase. Login to your REFSS Dashboard via <u>http://www.refss.com.au/login.html</u> using the Username and Password provided in your account confirmation email and then hit login.
- **2.** Once logged in select 'Active List' under 'Reminders' from the left hand navigation.

**3.** Select the 'Risk System' from the drop down to check reminders under each risk area. You will then be able to view up-coming tasks, action required, the frequency, their due date and status.

| Icon Global Link 🔹              | Risk System Emergency           | Management 🔻 |           |            |                |            |               |
|---------------------------------|---------------------------------|--------------|-----------|------------|----------------|------------|---------------|
| minders - Active list           |                                 |              |           |            |                |            |               |
|                                 |                                 |              |           |            |                |            |               |
| Drag a column beader and drop i | it have to aroup by that column | <b>N</b> 2   |           |            |                |            |               |
| Reminder / Task                 | Plan Doc Ref                    | Action       | Frequency | Due Date   | Davs Remaining | Status     |               |
|                                 |                                 |              |           |            |                |            |               |
| Emergency Management            | EM 07.01                        | Conduct      | Weekly    | 06/11/2013 | 0              | Incomplete | Change        |
| Business Checklist              |                                 |              |           |            |                |            | Sector Sector |
| Emergency Management Plan       | EM 07.04                        | Review       | Annual    | 14/11/2013 | 8              | Incomplete | Change !      |
| First Aid Training              | EM 07.04                        | Review       | Annual    | 14/11/2013 | 8              | Incomplete | Change        |
| Electrical Tagging              | EM 07.04                        | Test         | Annual    | 14/11/2013 | 8              | Incomplete | Change        |
| Evacuation Plan                 | EM 07.04                        | Review       | Annual    | 14/11/2013 | 8              | Incomplete | Change        |
| First Aid CPR                   | EM 07.04                        | Refresh      | Annual    | 14/11/2013 | 8              | Incomplete | Change        |
| Self Assessment                 |                                 | Conduct      | Annual    | 14/11/2013 | 8              | Incomplete | Change        |
| Evacuation Drill                | EM 07.03 # 9                    | Conduct      | Annual    | 14/11/2013 | 8              | Incomplete | Change        |
| Safe Work Instructions Training | EM 07.04                        | Refresh      | Annual    | 14/11/2013 | 8              | Incomplete | Change        |
| Emergency Lighting System       | EM 07.03 # 6                    | Test         | Annual    | 14/11/2013 | 8              | Incomplete | Change        |
| Fire Equipment                  | EM 07.03#3,4,5,8                | Test         | Half      | 14/11/2013 | 8              | Incomplete | Change        |
| Evacuation Alarm System         | EM 07.02#1                      | Test         | Quarterly | 14/11/2013 | 8              | Incomplete | Change        |
| Emergency Management            | EM 07.02                        | Conduct      | Quarterly | 14/11/2013 | 8              | Incomplete | Change        |

**4.** As you and your team make start and complete the status can be selected to allow visibility of the progress of implementation. In the example below First Aid CPR's status is changing to complete.

| First Aid CPR                      | EM 07.04 | Refresh | Annual | 11/14/2013 12:00:00 AM | 8 | Work In Progress 💌 | Cancel        |
|------------------------------------|----------|---------|--------|------------------------|---|--------------------|---------------|
| Self Assessment                    |          | Conduct | Annual | 14/11/2013             | 8 | Work In Progress   | Change Status |
| Safe Work Instructions<br>Training | EM 07.04 | Refresh | Annual | 14/11/2013             | 8 | Complete           | Change Status |

Once complete the task will be removed from the active list.

| Evacuation Plan                    | EM 07.04 | Review  | Annual | 14/11/2013 | 8 | Incomplete | Change Status |
|------------------------------------|----------|---------|--------|------------|---|------------|---------------|
| Self Assessment                    |          | Conduct | Annual | 14/11/2013 | 8 | Incomplete | Change Status |
| Safe Work Instructions<br>Training | EM 07.04 | Refresh | Annual | 14/11/2013 | 8 | Incomplete | Change Status |

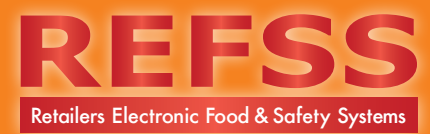

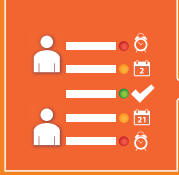

Once complete the task will be moved to the 'History List'. You can see 'First Aid CPR' is now listed as 'Complete' in the 'Reminders '- 'History List', which is accessible from 'History List' in the left hand navigation.

| Reminders            | Reminders - History List     |                                   |         |           |            |                |          |
|----------------------|------------------------------|-----------------------------------|---------|-----------|------------|----------------|----------|
| Active List          |                              |                                   |         |           |            |                |          |
| History List         | Drag a column header and dro | p it here to group by that column |         |           |            |                |          |
| Self Assessment      | Reminder / Task              | Plan Doc Ref                      | Action  | Frequency | Due Date   | Days Remaining | Status   |
| Implementation Tasks |                              |                                   |         |           |            |                |          |
| Training Schedule    | First Aid CPR                | EM 07.04                          | Refresh | Annual    | 14/11/2013 | 8 (            | Complete |
| Staff List           | Evacuation Drill             | EM 07.03 # 9                      | Conduct | Annual    | 14/11/2013 | 8              | Complete |
| Training Register    | Online Training              | EM 07.04                          | Refresh | Annual    | 14/11/2013 | 8              | Complete |

| Due Date   | Days Remaining | Status     |
|------------|----------------|------------|
|            |                |            |
| 06/11/2013 | 0              | Incomplete |
| 14/11/2013 | 8              | Incomplete |
| 14/11/2013 | 8              | Incomplete |
| 14/11/2013 | 8              | Incomplete |
| 14/11/2013 | 8              | Incomplete |
| 14/11/2013 | 8              | Incomplete |
| 14/11/2013 | 8              | Incomplete |
| 14/11/2013 | 8              | Incomplete |
| 14/11/2013 | 8              | Incomplete |
| 14/11/2013 | 8              | Incomplete |
| 14/11/2013 | 8              | Incomplete |
| 14/11/2013 | 8              | Incomplete |
| 14/11/2013 | 8              | Incomplete |

Reminders are colour coded by a matrix depending on frequency and days remaining until due date.

Exception Management - tasks coloured red are your current tasks to complete ASAP.

As you can see in the table below, annual tasks will appear as green from 30-21 days before due date. Then appear amber 20-0 days before due date, and finally reminder will alert as red once it is past due.

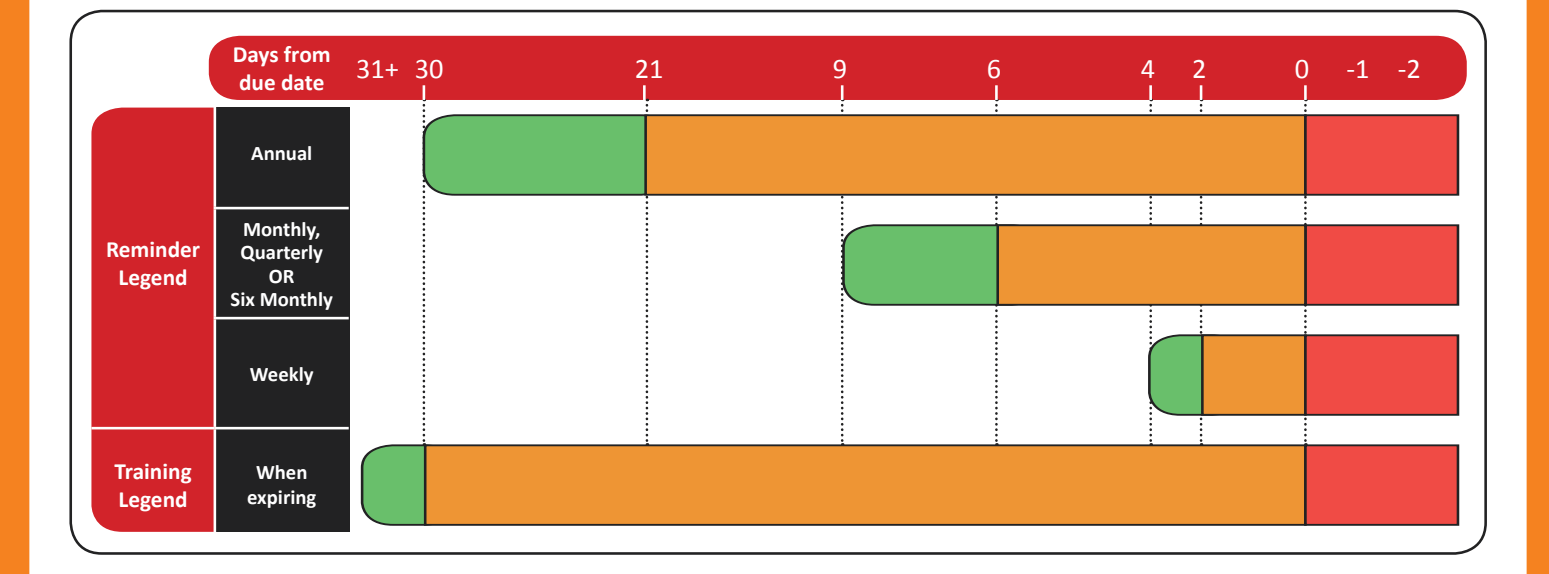